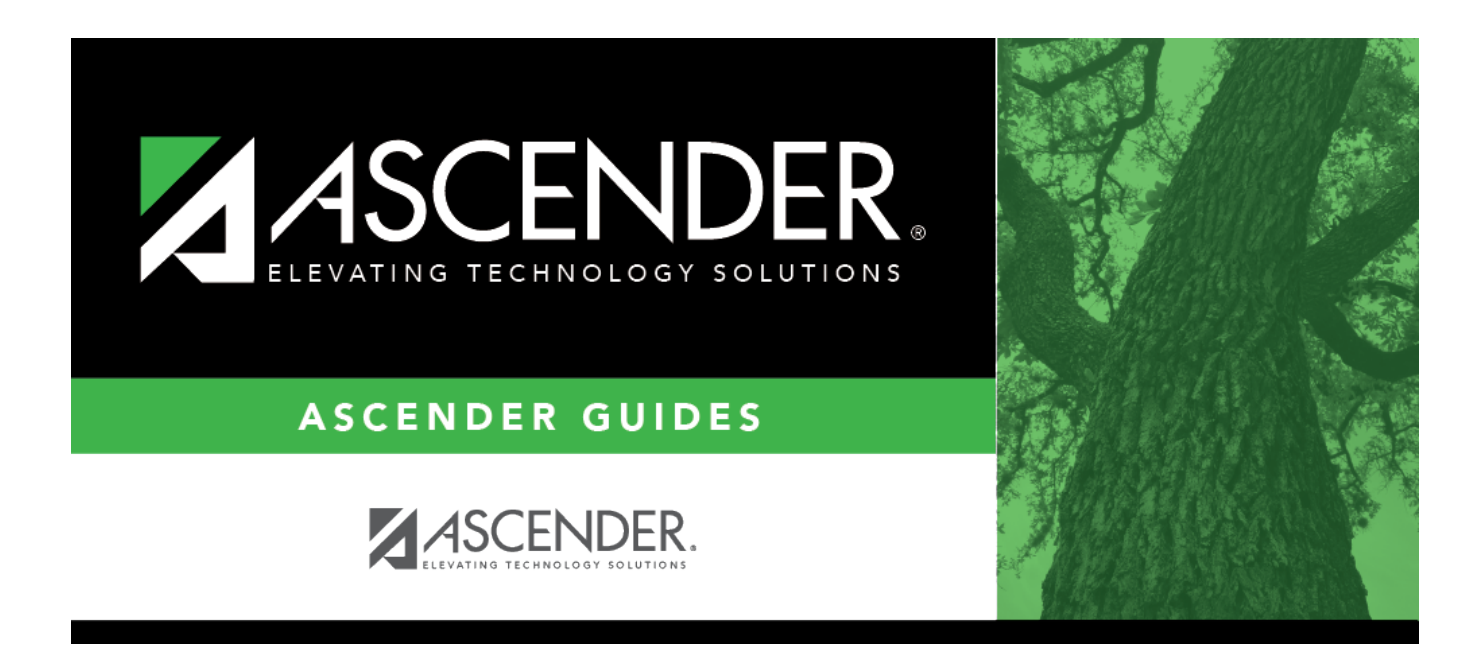

## **Demo and Experience (Extended)**

i

## **Table of Contents**

# **Demo and Experience (Extended)**

### State Reporting > Maintenance > Extended > Staff > Demo and Experience

Update data for the *StudentExtension* and *StudentProgramExtension* complex type as needed.

The *StudentExtension* complex represents a student for whom instruction and/or services are provided in an elementary, secondary, or post-secondary educational program under the jurisdiction of an LEA.

The *StudentProgramExtension* complex represents any program designed to work in conjunction with or to supplement the main academic program. Programs may provide instruction, training, services or benefits through federal, state, or local agencies. Programs may also include organized extracurricular activities for students.

#### Cross reference for Staff Demo and Experience tab:

| State Reporting<br>Field    | Element ASCENDER Field(s                                                            |                         |  |
|-----------------------------|-------------------------------------------------------------------------------------|-------------------------|--|
| District Admin >            | District Admin > Maintenance > Non-Employee                                         |                         |  |
| Staff Type                  | STAFF-TYPE-CODE (E1073) (Code table: C181) Extracted as 1<br>non-employee<br>exists |                         |  |
| Human Resource              | s > Maintenance > Staff Demo > Demographic Infor                                    | mation                  |  |
| Name - First                | FIRST-NAME (E0703)                                                                  | Legal - First           |  |
| Name - Middle               | MIDDLE-NAME (E0704)                                                                 | Legal - Middle          |  |
| Name - Last                 | LAST-NAME (E0705)                                                                   | Legal - Last            |  |
| Generation                  | GENERATION-CODE (E0706) (Code table: C012)                                          | Legal - Generation      |  |
| TX Unique Staff<br>ID       | ff TX-UNIQUE-STAFF-ID (E1524)                                                       |                         |  |
| Date of Birth               | DATE-OF-BIRTH (E0006)                                                               | DOB                     |  |
| Sex                         | SEX-CODE (E0004) (Code table: C013)                                                 | Sex                     |  |
| Hispanic                    | HISPANIC-LATINO-CODE (E1064) (Code table: C088)                                     | Hispanic/Latino         |  |
| Races -<br>American Indian  | AMERICAN-INDIAN-ALASKA-NATIVE-CODE (E1059) (Code table: C088)                       |                         |  |
| Races - Asian               | ASIAN-CODE (E1060) (Code table: C088)                                               |                         |  |
| Races - Black               | BLACK-AFRICAN-AMERICAN-CODE (E1061) (Code table: C088)                              |                         |  |
| Races - Pacific<br>Islander | :ific NATIVE-HAWAIIAN-PACIFIC-ISLANDER-CODE (E1062)<br>(Code table: C088)           |                         |  |
| Races - White               | ite WHITE-CODE (E1063) (Code table: C088)                                           |                         |  |
| Human Resource              | s > Maintenance > Staff Job/Pay Data > Employmen                                    | t Info                  |  |
| Percent of Day              | PERCENT-DAY-EMPLOYED (E0760)                                                        | Percent Day<br>Employed |  |

| State Reporting<br>Field | Element                                                 | ASCENDER Field(s)                                   |
|--------------------------|---------------------------------------------------------|-----------------------------------------------------|
| District Years           | YEARS-EXPERIENCE-IN-DISTRICT (E0161)                    | Years Experience -<br>Professional - In<br>District |
| Total Years              | TOTAL-YEARS-PROF-EXPERIENCE Years (E0130)               | Experience -<br>Professional - Total                |
| Highest Degree           | HIGHEST-DEGREE-LEVEL-CODE (E0730) (Code table:<br>C015) | Highest Degree                                      |
| Auxiliary Role ID        | AUXILIARY-ROLE-ID PEIMS (E1594) (Code table: C213)      | Auxiliary Role ID                                   |
| Human Resource           | s > Maintenance > Staff Job/Pay Data > Job Info         |                                                     |
| Days Employed            | NUMBER-DAYS-EMPLOYED (E0160)                            | Calendar/Local Info -<br># of Days Empld            |

## Modify a record:

### Select a staff person

To retrieve a staff person's records, select the staff person in one of the following ways:

| Staff                    | Begin typing the staff ID. As you begin typing the staff ID, a drop-down list displays staff whose ID matches the numbers you have typed. From the drop-down list you can select the staff person.                                                |
|--------------------------|----------------------------------------------------------------------------------------------------|
| Texas Unique<br>Staff ID | Begin typing the staff person's Texas Unique Staff ID. As you begin typing the Texas<br>Unique Staff ID, a drop-down list displays staff whose ID matches the numbers you<br>have typed. From the drop-down list you can select the staff person. |
| Directory                | Click <b>Directory</b> to select a staff person from the Staff Directory.                                                                                                    |

□ Click **Retrieve** to retrieve the selected staff member.

### Under **Demographic Information**:

| First Name  | FIRST-NAME (E0703)                                          |
|-------------|-------------------------------------------------------------|
|             | Type the person's legal first name, up to 60 characters.    |
| Middle Name | MIDDLE-NAME (E0704)                                         |
|             | Type the person's legal middle name, up to 60 characters.   |
| Last Name   | LAST-NAME (E0705)                                           |
|             | Type the person's legal last name, up to 60 characters.     |
| Generation  | GENERATION-CODE (E0706)<br>Code table: C012                 |
|             | Select the generation suffix attached to the person's name. |

| TX Unique<br>Staff ID                                    | TX-UNIQUE-STAFF-ID (E1524)                                                                                                    |                                                                                            |  |
|----------------------------------------------------------|----------------------------------------------------------------------------------------------------|--------------------------------------------------------------------------------------------|--|
|                                                          | Type the employee's ten-digit unique staff ID. The ID cannot begin with zero.                                                                                                    |                                                                                            |  |
|                                                          | The Texas Unique Student ID is assigned to employees by TEA and issued to schools by the TSDS TX Unique ID application; it cannot be generated by a Local Education Agency (LEA). |                                                                                            |  |
| Date of Birth                                            | DATE-OF-BIRTH (E0006)                                                                                                    |                                                                                            |  |
|                                                          | Type the pers                                                                                                    | on's date of birth in the MMDDYYYY format.                                                 |  |
| Sex                                                      | SEX-CODE (EC                                                                                                    | -CODE (E0004)                                                                              |  |
|                                                          |                                                                                                    |                                                                                            |  |
|                                                          | Select the person's gender.                                                                                                    |                                                                                            |  |
| Hispanic                                                 | HISPANIC-LATINO-CODE (E1064)                                                                                                    |                                                                                            |  |
|                                                          |                                                                                                    | 000                                                                                        |  |
|                                                          | Select if the p                                                                                                    | erson is of Cuban, Mexican, Puerto Rican, South or Central American, or                    |  |
|                                                          | other Spanish culture or origin, regardless of race.                                                                                                    |                                                                                            |  |
| Races                                                    | Code table: C088<br>Select one or more races, regardless of whether the person is Hispanic/Latino:                                                                                |                                                                                            |  |
|                                                          |                                                                                                    |                                                                                            |  |
|                                                          | American                                                                                                    | AMERICAN-INDIAN-ALASKA-NATIVE-CODE (E1059)                                                 |  |
|                                                          | Indian                                                                                                    | Has origins in any of the original peoples of North and South America                      |  |
|                                                          |                                                                                                    | (including Central America).                                                               |  |
|                                                          | Asian                                                                                                    | ASIAN-CODE (E1060)                                                                         |  |
|                                                          |                                                                                                    | Has origins in any of the original peoples of the Far Fast. Southeast                      |  |
|                                                          |                                                                                                    | Asia, or the Indian subcontinent (including Cambodia, China, India,                        |  |
|                                                          |                                                                                                    | Japan, Korea, Malaysia, Pakistan, the Philippine Islands, Thailand, and                    |  |
|                                                          | Black                                                                                                    |                                                                                            |  |
|                                                          | DIACK BLACK-AFRICAN-AMERICAN-CODE (E1061)                                                                                                    |                                                                                            |  |
| Has origins in any of the black racial groups of Africa. |                                                                                                    | Has origins in any of the black racial groups of Africa.                                   |  |
|                                                          | Pacific         NATIVE-HAWAIIAN-PACIFIC-ISLANDER-CODE (E1062)                                                                                                    |                                                                                            |  |
|                                                          | Islander                                                                                                    | Has origins in any of the original peoples of Hawaii, Guam, Samoa, or                      |  |
|                                                          | other Pacific Islands.                                                                                                    |                                                                                            |  |
|                                                          | White WHITE-CODE (E1063)                                                                                                    |                                                                                            |  |
|                                                          |                                                                                                    | Has origins in any of the original peoples of Europe, the Middle East, or<br>North Africa. |  |

### Under Experience:

| Staff Type | STAFF-TYPE-CODE (E1073)<br>Code table: C181                                                        |
|------------|----------------------------------------------------------------------------------------------------|
|            | Indicate if the employee is on the district payroll or is a contracted instructional staff person. |

| District    | YEARS-EXPERIENCE-IN-DISTRICT (E0161)                                                                                                    |  |  |
|-------------|----------------------------------------------------------------------------------------------------|--|--|
| Years       |                                                                                                    |  |  |
|             | Type the number of completed years the person has been employed in any professional position in the current district or education service center, whether or not there has been any interruption in service. |  |  |
| Total Years | TOTAL-YEARS-PROF-EXPERIENCE (E0130)                                                                                                    |  |  |
|             | Type the number of verifiable years of creditable experience as specified in 19 TAC, chapter 153.                                                                                                    |  |  |
| Highest     | HIGHEST-DEGREE-LEVEL-CODE (E0730)                                                                                                    |  |  |
| Degree      | Code table: C015                                                                                                    |  |  |
|             | Select the highest post-secondary degree the person has earned from an accredited institution.                                                                                                    |  |  |

Click Save.

| Add Add a s<br>Click to<br>Manua<br>State R<br>studen<br>State<br>ID                                                     | Add a student.         Click to add a student who does not already exist in ASCENDER State Reporting tables.         Manual entry of a student is rare and generally only needed when a district is using ASCENI State Reporting only. Most districts extract the data from ASCENDER. If you add or modify a student record in ASCENDER State Reporting, you should also update in ASCENDER (live).         State Stu       This field is required only if you are adding a new student in State Reporting. Otherwise, the ID is extracted from Registration and not editable.         • The first character must start with S or 0-8.       • The first three characters cannot be 000, 666, or 900-999.         • The middle digits (4th and 5th digit) cannot be 00.       • The last four digits cannot be 0000.         • The number cannot be 123456789, 219099999, or 078051120. |                                                                                                    | e Reporting tables.<br>district is using ASCENDER<br>R. If you add or modify a<br>e in ASCENDER (live).<br>ent in State Reporting.<br>ot editable.<br>0-999.                                                 |
|----------------------------------------------------------------------------------------------------|----------------------------------------------------------------------------------------------------|----------------------------------------------------------------------------------------------------|----------------------------------------------------------------------------------------------------|
| Eall                                                                                                    | iowing ficius are requi                                                                                                    | Summor                                                                                                    | Extended                                                                                                    |
| Fall                                                                                                    |                                                                                                    | Summer                                                                                                    | Extended                                                                                                    |
| State<br>First I<br>Last N<br>Sex<br>Date d<br>Grade<br>At leas<br>selecte<br>TX Un<br>Attrib<br>Econo<br>Home<br>Asyled | Stu ID<br>Name<br>Jame<br>Jame<br>of Birth<br>Level<br>to one race must be<br>ed.<br>ique Student ID<br>ution Code<br>mic Disadvantage<br>Jess Status<br>e/Refugee<br>Status                                                                                                    | <ul> <li>State Stu ID</li> <li>First Name</li> <li>Last Name</li> <li>Sex</li> <li>Date of Birth</li> <li>Grade</li> <li>At least one race must be selected.</li> <li>TX Unique Student ID</li> <li>Attribution Code</li> <li>Economic Disadvantage</li> <li>Homeless Status</li> <li>Asylee/Refugee</li> <li>As of Status</li> <li>Gampus</li> <li>Foundation Coursework</li> <li>Unaccompanied Youth Status (if Homeless Status is not 0)</li> </ul> | •<br>State Stu ID<br>•<br>First Name<br>•<br>Last Name<br>•<br>Sex<br>•<br>Date of Birth<br>•<br>Grade Level<br>•<br>At least one race must<br>be selected.<br>•<br>TX Unique Student ID<br>•<br>Foster Care |
| Click                                                                                                    | 21/0                                                                                                    | •<br>Foster Care<br>•<br>Military Connected                                                                                                    |                                                                                                    |

| + A d d   | Add a course completion record for the student                                                            |
|-----------|----------------------------------------------------------------------------------------------------|
| TAUU      |                                                                                                    |
| Delete    | Delete all of the student's records.                                                                      |
|           | Click <b>Delete</b> to delete all of the student's records. A confirmation message is displayed.          |
|           |                                                                                                    |
|           | Click <b>OK</b> to continue. Otherwise, click <b>Cancel</b> .                                             |
| Change ID | Change the student's ID.                                                                                  |
|           | The <b>Change ID</b> button is disabled until a student is retrieved on the page.                         |
|           |                                                                                                    |
|           | Retrieve a student, and click <b>Change ID</b> . The <b>Change Student ID</b> section is displayed at the |
|           | top of the page.                                                                                          |
|           |                                                                                                    |
|           | In the <b>New Student ID</b> field, type a valid social security number that you would like to            |
|           | change the existing ID to and then click <b>Submit</b>                                                    |
|           |                                                                                                    |
|           | The <b>Change Student ID</b> dialog box is displayed prompting you to review the change ID                |
|           | request information and accept the information if it is correct                                           |
|           |                                                                                                    |
|           | Click OK to continue. Otherwise, click Concel                                                             |
|           |                                                                                                    |
| Prev and  | Scroll through students.                                                                                  |
| Next      | Once a student is retrieved, click <b>Prev</b> or <b>Next</b> to scroll to the previous or next student   |
|           | alphabetically.                                                                                           |
|           |                                                                                                    |

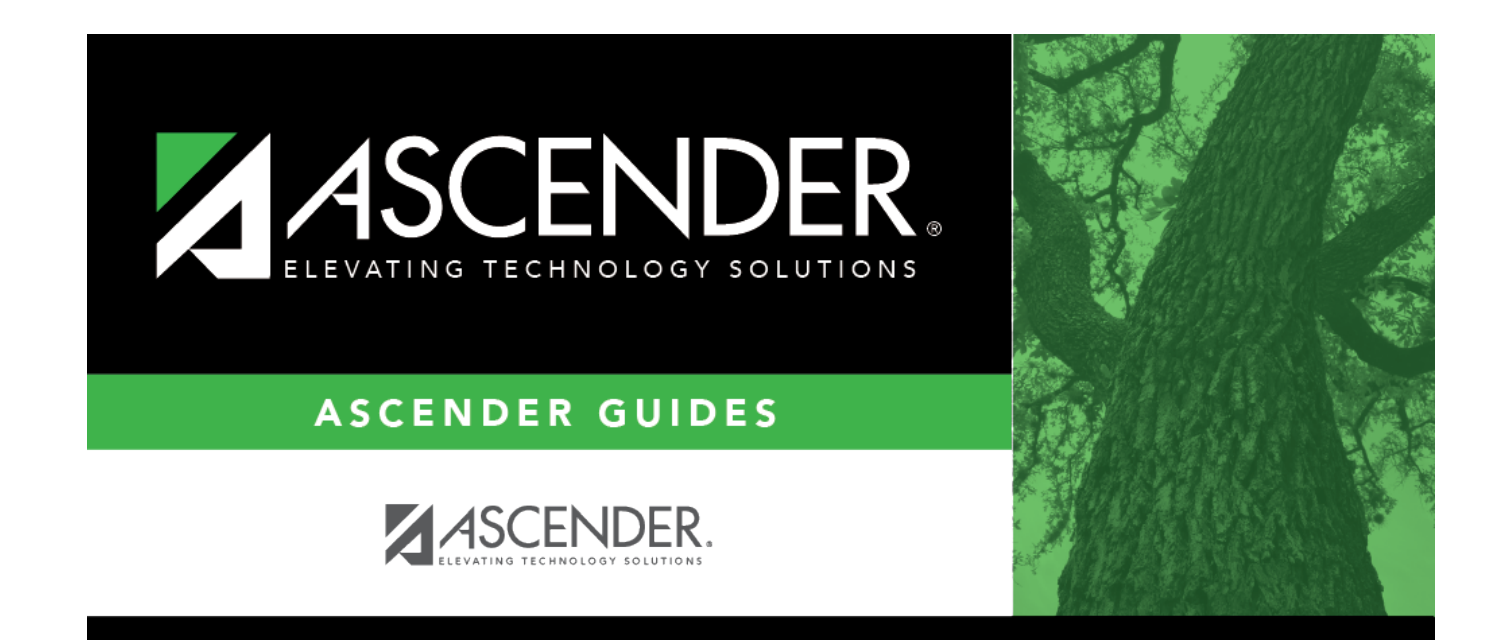

## **Back Cover**